# || Parallels<sup>®</sup>

## How to disable the pop-up message after Task Sequence with Join Domain step?

- Parallels Device Management
- Parallels Mac Management 4.0
- Parallels Device Management 4.5

#### **Symptoms**

I get a pop-up message asking to create a mobile account and would like to disable it.

#### Cause

You have created a **Task Sequence** with **Join Domain** step and have checked the **Create mobile accounts at login** check box.

### Resolution

To disable the pop-up message please add a new **Install Software** step in the Task Sequence, right after the **Join Domain** step.

It should be an empty package with the following command line:

/usr/sbin/dsconfigad -mobileconfirm disable

Related articles:

How to add a Mac to Organizational unit using Task Sequence

© 2024 Parallels International GmbH. All rights reserved. Parallels, the Parallels logo and Parallels Desktop are registered trademarks of Parallels International GmbH. All other product and company names and logos are the trademarks or registered trademarks of their respective owners.